## **Como configurar POP3**

El protocolo POP3 es un recurso que permite descargar los correos de una cuenta determinada en un correo electrónico, ya sea a través del Outlook Express como de un webmail.

Para configurar el correo electrónico del Colegio de Agrimensores deberán:

1ro: Conocer que su cuenta en el servidor de mail del Colegio de Agrimensores de la Provincia de Córdoba se conforma de la siguiente estructura:

La inicial del primer nombre seguida de los apellidos o apellido compuesto (todo junto) continuando con el arroba y la extensión del dominio del colegio (agrimcba.org.ar)

Ejemplo: Para Juan Perez será: <u>jperez@agrimcba.org.ar</u> Si el colega tuviera doble apellido: Juan Pérez Esquivel, sería entonces: jperezesquivel@agrimcba.org.ar

Cuando los apellidos son compuestos como Juan Perez del Valle, entonces se unen todos los segmentos del apellido: jperezdelvalle@agrimcba.org.ar

Si los apellidos tienen apóstrofe, acentos o eñes, no se escriben y las últimas se reemplazan por gn, para el caso de: Jorge M'Ariñano sería: jmarignano@agrimcba.org.ar

Finalmente en los casos en que existen iguales iniciales de nombres y apellidos, se agrega la inicial del segundo nombre luego de la inicial del primer nombre. Este caso se presenta como único y corresponde a los colegas Fernández.

2- Una vez establecido cual será nuestro correo procedemos a ingresar a través del link correspondiente:

http://webmail.agrimcba.org.ar/horde/imp/login.php?imapuser=costa\_diego%40agrimcba.org.ar &new\_lang=es\_ES

En donde nos aparecerá la siguiente página:

| hivo Edición Ver Favoritos Herramientas Ayuda |                                                |
|-----------------------------------------------|------------------------------------------------|
|                                               | Bienvenidos a Mail del Colegio de Agrimensores |
|                                               | Usuario jperez@agrimcba.org.a                  |
|                                               | Contraseña •••••                               |
|                                               | Idioma Español                                 |
|                                               | Iniciar sesión                                 |
|                                               | (c) Colegio de Agrimensores                    |
|                                               |                                                |
|                                               |                                                |
|                                               |                                                |

Pondremos como usuario la dirección de mail: jperez@agrimcba.org.ar y como contraseña una combinación alfanumérica similar a la que usamos en catastro de la provincia o sea las letras ca seguidas del número de matrícula sin la barra. Si la matrícula de Juan Pérez fuese 5320/1 entonces la contraseña sería: ca5320

Bien ya han entrado desde el web mail ahora les explicaremos como hacerlo desde el Outlook Express. Para ello una vez ingresados al programa deberan dirigirse a la pestaña Herramientas

| 🕯 Bandeja de entrada - Outlook Expre | 55             |                    |            |                         |          |            |
|--------------------------------------|----------------|--------------------|------------|-------------------------|----------|------------|
| Archivo Edición Ver Herramientas Me  | ensaje Ayuda   |                    |            |                         |          |            |
| Crear correo Responder Responder     | vs<br>Reenviar | Imprimir Eliminar  | Enviar y r | <b>W</b><br>Direcciones | Discar + |            |
| 🕏 Bandeja de entrada                 |                |                    |            |                         |          |            |
| Carpetas ×                           | ! 9 🖗 De       |                    |            |                         | Asunto   |            |
| 😭 Outlook Express                    |                | - Ming- Mouimionto |            |                         | la mina: | recomienda |

En esta pestaña se dirigen al anteúltimo item denominado cuentas y clickean allí. Se abrirá la siguiente pantalla:

| sistente para la conexión a                                    | Internet                                                                        | ×       |
|----------------------------------------------------------------|---------------------------------------------------------------------------------|---------|
| Su nombre                                                      |                                                                                 | ×       |
| Al enviar correo electrónico,<br>saliente. Escriba su nombre t | su nombre aparecerá en el campo De del mensaje<br>al y como desea que aparezca. |         |
| Nombre para mostrar:                                           | Sección Visación                                                                |         |
|                                                                | Por ejemplo: Jorge López                                                        |         |
|                                                                |                                                                                 |         |
|                                                                |                                                                                 |         |
|                                                                |                                                                                 |         |
|                                                                | < Atrás Siguiente > Co                                                          | ancelar |

Allí deben escribir el nombre de la cuenta, por ejemplo Correo Colegio o Agrimensores o simplemente jperez. Luego clickean en siguiente (vamos a usar mucho el nuevo verbo clickear) y se abrirá la próxima pantalla.

| Asistente para la conexión a Interne                           | t                                              | X      |
|----------------------------------------------------------------|------------------------------------------------|--------|
| Dirección de correo electrónico de l                           | nternet                                        | st.    |
| La dirección de correo electrónico es la<br>enviarle mensajes. | a dirección que otras personas utilizarán para |        |
| Dirección de correo electrónico:                               | napellidos@agrimcba.org.ar                     |        |
|                                                                | Por ejemplo: alguien@microsoft.com             |        |
|                                                                |                                                |        |
|                                                                |                                                |        |
|                                                                |                                                | ncelar |
|                                                                |                                                |        |

Aquí escribirán la dirección de correo que ya conocen, ejemplo: jperez@agrimcba.org.ar, y otra vez siguiente:

| e del servidor de correo electrónico                                                 |    |
|--------------------------------------------------------------------------------------|----|
|                                                                                      | Ť. |
| servidor de correo entrante es POP3                                                  |    |
|                                                                                      |    |
| vidor de correo entrante (POP3, IMAP o HTTP):                                        |    |
| p3.agrimeba.org.ar                                                                   |    |
| ervidor SMTP se utiliza para el correo saliente.<br>vidor de correo saliente (SMTP): |    |
| tp. agrimeba. org. ar                                                                |    |
|                                                                                      |    |
|                                                                                      |    |
|                                                                                      |    |
|                                                                                      |    |

Esta vez nos pide los servidores que son tal cual figuran en la imagen: Entrante: pop3.agrimcba.org.ar Saliente: smtp.agrimcba.org.ar

Clickeamos en siguiente nuevamente:

| Escriba el nombre de la<br>le ha proporcionado.                                                                            | cuenta y la contraseña que su proveedor de servicios Internet                                                                                                    |
|----------------------------------------------------------------------------------------------------|----------------------------------------------------------------------------------------------------|
| Nombre de cuenta:                                                                                                    | dcosta@agrimcba.org.ar                                                                                                    |
|                                                                                                    |                                                                                                    |
| Contraseña:                                                                                                    | •••••                                                                                                    |
| Contraseña:                                                                                                    | ●●●●●●<br>■ Recordar contraseña                                                                                                    |
| Contraseña:<br>Si su proveedor de servic<br>(SPA) para tener acceso<br>sesión usando autenticac                            | Recordar contraseña      Recordar contraseña      sios Internet requiere autenticación de contraseña segura a su cuenta de correo, active la casilla de verificación "Iniciar ción de contraseña segura (SPA)".                                    |
| Contraseña:<br>Si su proveedor de servic<br>(SPA) para tener acceso<br>sesión usando autenticad<br>Iniciar sesión usando a | ●●●●●●<br>● Recordar contraseña<br>tios Internet requiere autenticación de contraseña segura<br>a su cuenta de correo, active la casilla de verificación "Iniciar<br>ción de contraseña segura (SPA)".<br>autenticación de contraseña segura (SPA) |

Ahora sí debemos indicar el nombre de la cuenta que coincide en nuestro caso con la dirección del webmail o sea jperez@agrimcba.org.ar

Y como contraseña tal como indicamos anteriormente, para el ejemplo era: ca5320

Tildamos recordar contraseña, si no nos lo dá por defecto y dejamos destildado el box que dice: Iniciar sesión usando autenticación de contraseña segura (SPA)

Continuamos con siguiente y nos ofrece la última pantalla que es finalizar. Y ya está configurada la cuenta para la aplicación de Microsoft Outlook Express.

| ente para la conexión a Inte        | rnet                                     |          |
|-------------------------------------|------------------------------------------|----------|
|                                     |                                          | ×        |
| Escribió correctamente toda la info | ormación necesaria para configurar la cu | ienta.   |
| Si desea guardar la configuración,  | , haga clic en Finalizar.                |          |
|                                     |                                          |          |
|                                     |                                          |          |
|                                     |                                          |          |
|                                     |                                          |          |
|                                     |                                          |          |
|                                     |                                          |          |
|                                     |                                          |          |
|                                     |                                          |          |
|                                     |                                          |          |
|                                     | < Atrás Finalizar                        | Cancelar |

Cualquier duda o pregunta consultar con la Sección Técnica del Colegio de Agrimensores.